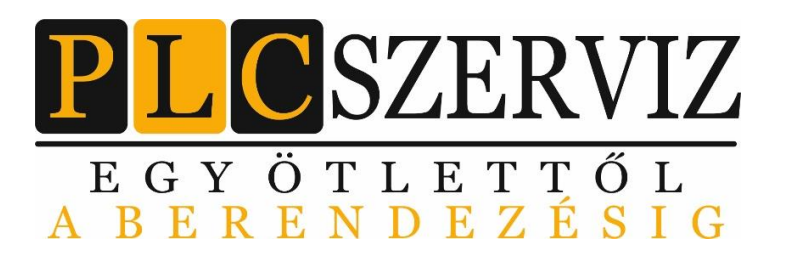

PLCszerviz Kft. Cg: 13-09-165138 Adószám:24662590-2-13 Cím: 2330 Dunaharaszti, Kós Károly utca 24 E-mail: info@plcszerviz.hu Tel:06-30-515-22-63 Web: www.plcszerviz.hu

Ipari célgépek, berendezések villamos vezérlésének tervezése, kivitelezése.

Szerviz szolgáltatásunk a hét bármely napján a nap 24 órájában rendelkezésre áll!

# KEZDŐ LÉPÉSEK AZ XLADDER SZOFTVERBEN A PLC PROGRAMOZÁSÁHOZ

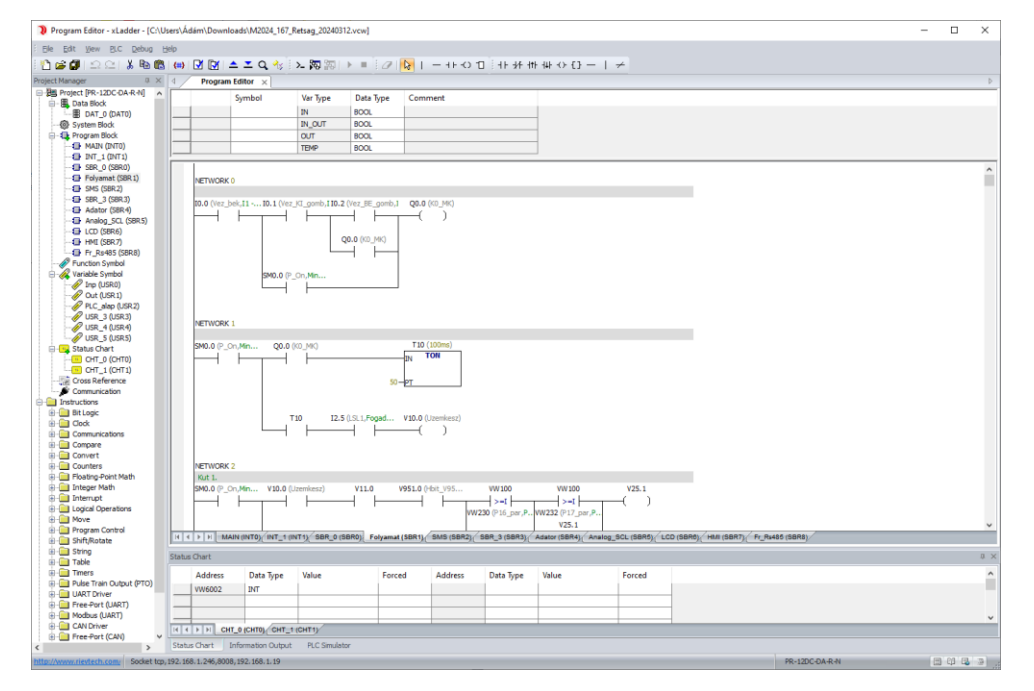

# Ez a segédlet bemutatja, hogyan lehet csatlakozni egy PLC-hez és letölteni egy programot az xLadder szoftver segítségével.

Pallagi Ádám, +36-70-577-47-00, info@rievtech.hu Csóka Zsolt, +36-30-515-22-63, info@plcszerviz.hu

Szerzői jog | Copyright © PLCszerviz Kft. 2330 Dunaharaszti Kós Károly út 24.

Minden jog fenntartva. A jegyzetben található szövegek, szövegrészletek, fotók, ábrák, grafikák szerzői jog védelme alatt állnak. További felhasználásuk csak a PLCszerviz Kft előzetes beleegyezésével történhet.

### TARTALOMJEGYZÉK

| 1. | PLC-hez való csatlakozás                                | 3    |
|----|---------------------------------------------------------|------|
| -  | 1.1 PLC típus kiválasztása                              | 3    |
| -  | 1.2 Kommunikációs mód választása PLC és PC között       | 6    |
|    | 1.2.1 Programozás USB kábellel                          | 6    |
|    | 1.2.2 Ethernet kapcsolat beállítása PLC és PC között    | 9    |
|    | 1.2.3 PLC meglévő hálózathoz csatlakoztatása            | . 13 |
|    | 1.2.4 PLC Network Search használata                     | . 16 |
| 2. | Program letöltése                                       | . 18 |
| 2  | 2.1 Program fordítása és letöltése                      | . 18 |
| Ĩ  | 2.2 Letöltés befejezése és futtatás                     | . 20 |
| Ĩ  | 2.3 Hibaelhárítás letöltési vagy fordítási hibák esetén | . 21 |
| 3. | Program monitorozása                                    | . 22 |
| 4. | Összegzés                                               | . 23 |

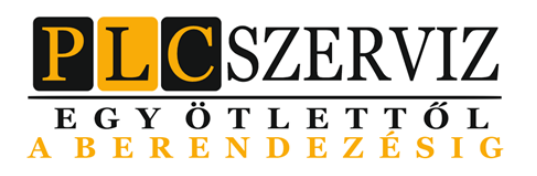

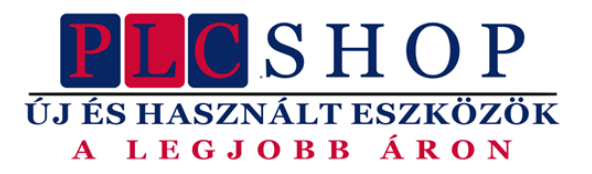

# RIEV/TECH BENNING Shenler SOWAKAM KNIPEX CFLEXEM X PUSR® Vinston

# 1. PLC-HEZ VALÓ CSATLAKOZÁS

A PLC és a PC közötti kapcsolatot a megfelelő kommunikációs beállítások segítségével kell konfigurálni.

#### 1.1 PLC TÍPUS KIVÁLASZTÁSA

Első lépésként győződj meg arról, hogy a szoftverben kiválasztott PLC modell megegyezik a nálad lévő PLC modellel.

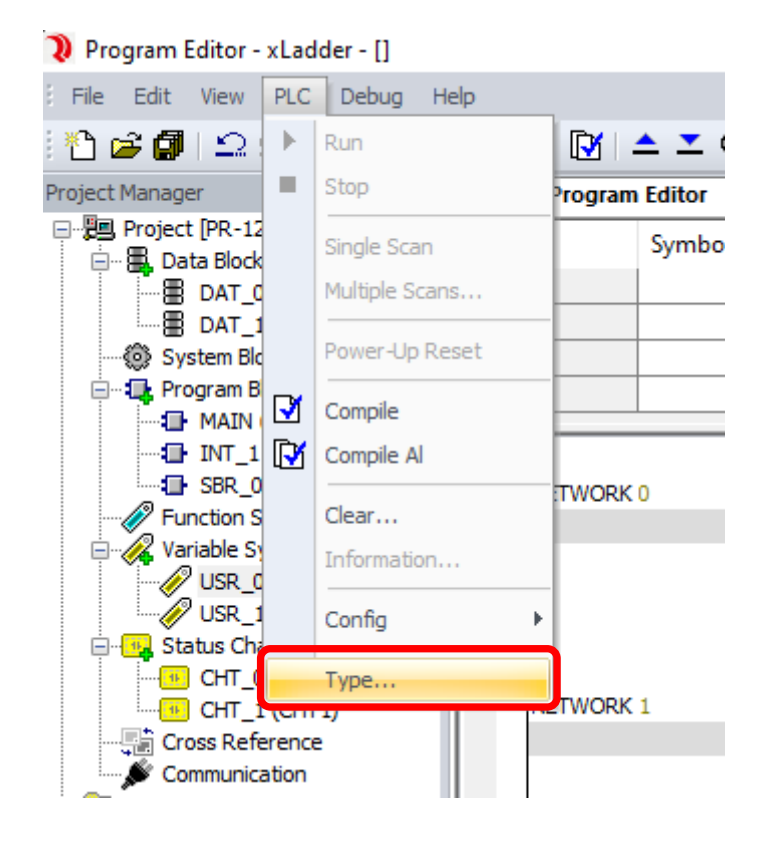

| 🔰 Program Editor - xLadder - []                    |                        |
|----------------------------------------------------|------------------------|
| File Edit View PLC Debug H                         | elp                    |
| i 🛍 📽 🕼   🗅 🗠   👗 🛍 🛍                              | (#) 🗹 🕅 🔺 🔺 🔍 🔧 🛛 >- Ş |
| Project Manager X                                  | 4 Program Editor ×     |
| Project [PR-12DC-DA-R-N]                           | Symbol Var             |
|                                                    | TEM                    |
| DAT_1 (DAT1)                                       | TEM                    |
| - 🛞 System Block                                   | TEM                    |
| 🖃 🖳 🔁 Program Block                                | TEM                    |
| MAIN (INTO)                                        |                        |
| INI_1 (INI 1)     SBR_0 (SBR0)     Eurotion Symbol | NETWORK 0              |
|                                                    |                        |
|                                                    |                        |
| USR_1 (USR 1)                                      |                        |
| i i 🗖 ar e e e                                     |                        |

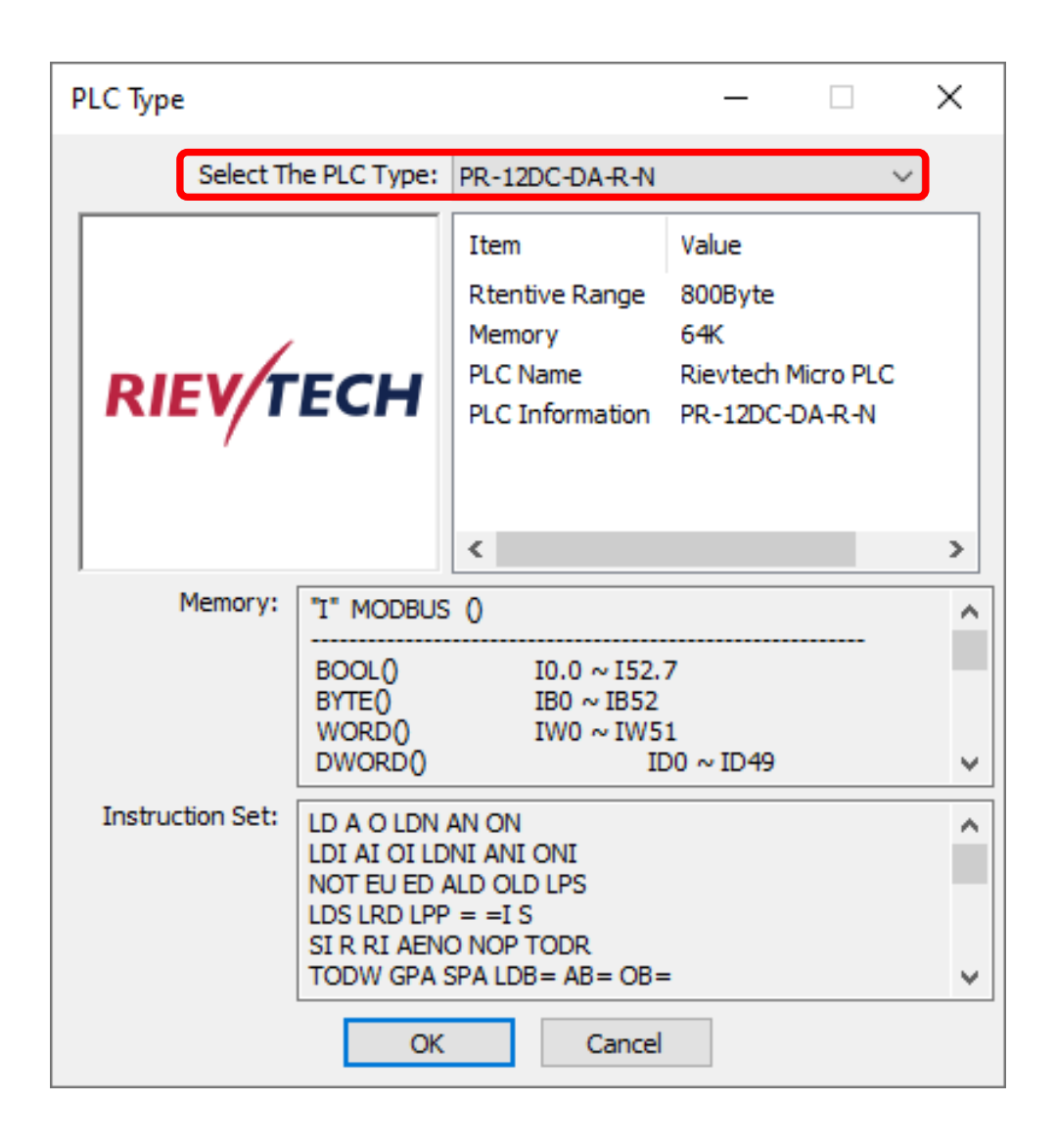

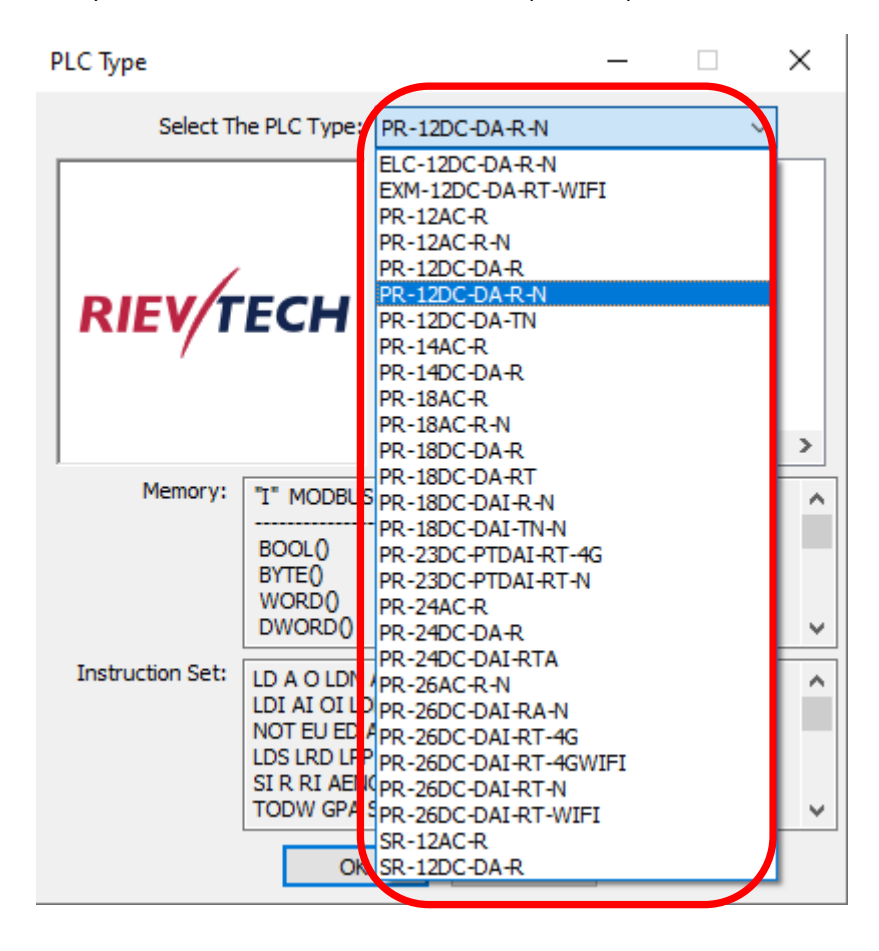

A lenyíló menüből válaszd ki a nálad lévő PLC pontos típusát.

Ha ez megvan, kezdhetjük is a PLC-PC kommunikációval 😊

## 1.2 KOMMUNIKÁCIÓS MÓD VÁLASZTÁSA PLC ÉS PC KÖZÖTT

A PLC-ket kétféle módon lehet programozni:

- USB programozó kábellel,
- Etherneten (az Ethernetes PLC-k USB programozó kábellel is programozhatóak, kivéve az SR sorozatot).

Kezdjük az USB programozó kábellel.

#### 1.2.1 PROGRAMOZÁS USB KÁBELLEL

Ha ezt a programozási módot választod, az alábbi lépésekre van szükség.

1. Csatlakoztasd az USB programozó kábelt a PLC-hez és a PC-hez.

2. Nyisd meg az xLadder szoftvert (letöltés: https://rievtech.info/hu/ingyenes-programok/)

| 🔰 Program Editor - xLadder - []                                                                                                    |              |              |                   |               |                  |            |                |             |        |   |                | - |       | ×  |
|----------------------------------------------------------------------------------------------------|--------------|--------------|-------------------|---------------|------------------|------------|----------------|-------------|--------|---|----------------|---|-------|----|
| Ele Edit View PLC Debug                                                                                                    | <u>t</u> elp |              |                   |               |                  |            |                |             |        |   |                |   |       |    |
| : 🛅 🖆 🕼 L의 오니 🕹 🛍 🛍                                                                                                    | (#)          | 2 🔯 🔺        | 🛨 🔍 🔧 🗄           | >_ 詞 詞 🗆      | • = [ <i>a</i> [ | ► 1 - ++ < | ) 10 ( H H H H | F#F⊖ €} — _ | -      |   |                |   |       |    |
| Project Manager 0. ×                                                                                                    | 4            | Program Edi  | tor ×             |               |                  |            |                |             |        |   |                |   |       | Þ  |
| Project [PR-12DC-DA-R-N]                                                                                                    |              | Syr          | mbol              | Var Type      | Data Type        | Comment    |                |             |        |   |                |   |       |    |
| - I DAT_0 (DAT0)                                                                                                    |              |              |                   | TEMP          | BOOL             |            |                |             |        |   |                |   |       |    |
| DAT_1 (DAT1)                                                                                                    |              |              |                   | TEMP          | BOOL             |            |                | -           |        |   |                |   |       |    |
| Program Block                                                                                                    |              |              |                   | TEMP          | BOOL             |            |                | -           |        |   |                |   |       |    |
| MAIN (INTO)                                                                                                    |              | -            |                   | 101           | 0000             |            |                | _           |        |   |                |   |       |    |
| Sar Set U (Setti)     Function Symbol     Variable Symbol     Variable Symbol     Variable Symbol     Variable Symbol     Variable Symbol     Variable Symbol     Crig (Setti)     Crig (Setti)     Crig (Corrol)     Crig (Corrol)     Crig (Corrol)     Draturacionan     Tarburacionan     Tarburacionan                                                                                                    | N            | IETWORK 0    |                   |               |                  |            |                |             |        |   |                |   |       |    |
| Cock     Communications     Communications     Communications     Communications     Convert     Convert     Counters     Footing-Point Math     Footing-Point Math     Footing-Po | N            | IETWORK 2    |                   |               |                  |            |                |             |        | - |                |   |       |    |
| Gerrand Control     Gerrand Control     Gerrand Control     Gerrand Control     Gerrand Control     Gerrand Control     Gerrand Control     Gerrand Control     Gerrand Control     Gerrand Control     Gerrand Control                                                                                                    | N            | ETWORK 3     |                   |               |                  |            |                |             |        |   |                |   |       |    |
| B- Table<br>D- Timers<br>D- Pulse Train Output (PTO)<br>D- UART Driver<br>D- Modbus (UART)<br>D- Modbus (UART)                                                                                                    | N            | ETWORK 4     |                   |               |                  |            |                |             |        |   |                |   |       |    |
| CAN Driver                                                                                                    |              |              |                   |               |                  |            |                |             |        |   |                |   |       |    |
| B- CD                                                                                                    |              |              |                   | 74/000 4      |                  |            |                |             |        |   |                |   |       | ~  |
| Enhanced instruction                                                                                                    | Teld 1       | MAIN (       | INTO) ( INT_1 (IN | TIN SBK_0 (SE | inoj.            |            |                |             |        |   |                |   |       |    |
| Libraries                                                                                                    | Status Cl    | hart         |                   |               |                  |            |                |             |        |   |                |   |       | ůΧ |
|                                                                                                    | 4            | ddress       | Data Type         | Value         | Force            | d Address  | Data Type      | Value       | Forced |   |                |   |       | ^  |
|                                                                                                    |              |              |                   |               |                  |            |                |             |        |   |                |   |       |    |
|                                                                                                    |              |              |                   |               |                  |            |                |             |        |   |                |   |       |    |
|                                                                                                    |              |              |                   |               |                  |            |                |             |        |   |                |   |       | ~  |
|                                                                                                    | 14 4 3       | H CHT_0      | (CHTO) CHT_1      | CHT1)         |                  |            |                |             |        |   |                |   |       |    |
|                                                                                                    | Status C     | hart Infor   | mation Output     | PLC Simulato  | r                |            |                |             |        |   |                |   |       |    |
| http://www.rievtech.com/ Socket.tcp                                                                                                    | .192.168.1   | .246.8008.19 | 2,168,1,19        |               |                  |            |                |             |        |   | PR-12DC-DA-R-N | E | 00 03 | 3  |

3. Navigálj a "Communication" (Kommunikáció) menübe.

| 🔰 Program Editor - xLadder - [] |            |         |           |          |            |  |  |
|---------------------------------|------------|---------|-----------|----------|------------|--|--|
| File Edit View PLC Debug H      | elp        |         |           |          |            |  |  |
| 🛅 🚅 🕼   🗅 🗅 👗 🐚 🛍               | <b>(#)</b> | 🖸 💽   - | 📥 ᆂ 🔍 🔧 🗄 | >_ 🌠 隔   | $\vdash =$ |  |  |
| Project Manager $\Psi$ ×        | 4          | Program | Editor ×  |          |            |  |  |
| Project [PR-12DC-DA-R-N]        |            |         | Symbol    | Var Type | Data       |  |  |
|                                 |            |         |           | TEMP     | BOOL       |  |  |
| DAT_1 (DAT1)                    |            |         |           | TEMP     | BOOL       |  |  |
| 🎯 System Block                  |            |         |           | TEMP     | BOOL       |  |  |
| 🖃 🖳 Program Block               |            |         |           | TEMP     | BOOL       |  |  |
| MAIN (INTO)                     | <u> </u>   | 1       |           |          |            |  |  |
| SBR 0 (SBR0)                    |            | NETWORK | <u> </u>  |          |            |  |  |
| - Punction Symbol               |            | NETWORK | U         |          |            |  |  |
| 🖃 🚜 Variable Symbol             |            |         |           |          |            |  |  |
|                                 |            |         |           |          |            |  |  |
| USR_1 (USR1)                    |            |         |           |          |            |  |  |
|                                 |            |         |           |          |            |  |  |
|                                 |            |         |           |          |            |  |  |
|                                 |            |         |           |          |            |  |  |
| Communication                   |            |         |           |          |            |  |  |
|                                 |            |         |           |          |            |  |  |
| ⊞in Bit Logic                   |            |         |           |          |            |  |  |
|                                 |            |         |           |          |            |  |  |

4. Válaszd ki a "Serial Port" fület, majd nyisd le a "Port" lehetőséget.

| Communicatio  | on                         | ×      |
|---------------|----------------------------|--------|
| Serial Port M | 1odbus TCP/IP              |        |
|               | Search Default             |        |
| Station:      | 0 ~                        |        |
| Port:         | USB-SERIAL CH340 (COM4) $$ |        |
| -Bus Paramet  | ters                       |        |
| Baud Ra       | Rate: 9600 bps 🗸 🗸         |        |
| Par           | arity: NONE 🗸              |        |
| Stop          | p Bit: 1 Bit ~             |        |
|               |                            |        |
|               |                            |        |
|               |                            |        |
|               | OK                         | Cancel |

4. Ha a "Port" lenyitását követően nem látod az "USB-SERIAL CH340"-et, akkor az USB driver telepítésére lesz szükség (letöltés: <u>https://rievtech.info/hu/letoltokozpont</u> PLC és HMI USB driverek szoftverek szekcióban találod).

| Communication                    | ×         |
|----------------------------------|-----------|
| Serial Port Modbus TCP/IP        |           |
| Search                           | Default   |
| Station: 0 ~                     |           |
| Port: USB-SERIAL CH340 (COM4)    | ~         |
| Bus Parameters                   |           |
| Baud Rate: 9600 bps $\checkmark$ |           |
| Parity: NONE ~                   |           |
| Stop Bit: 1 Bit ~                |           |
|                                  |           |
|                                  |           |
|                                  | OK Cancel |

5. Ha már látható az "USB-SERIAL CH340", akkor állítsd be a kommunikációs paramétereket.

PLC alapértelmezett beállításai: Baud rate: 9600, Parity: NONE, Stop Bit: 1 Bit

| Communication    | ×                        |
|------------------|--------------------------|
| Serial Port Mod  | bus TCP/IP               |
|                  | Search Default           |
| Station: 0       | ~                        |
| Port: U          | SB-SERIAL CH340 (COM4) V |
| - Bus Parameters | s                        |
| Baud Rate        | e: 9600 bps 🗸            |
| Parity           | v: NONE ~                |
| Stop Bi          | t: 1 Bit 🗸               |
|                  |                          |
|                  |                          |
|                  |                          |
|                  | OK Cancel                |

Ezek beállítását követően már programozható a PLC USB programozó kábellel.

#### 1.2.2 ETHERNET KAPCSOLAT BEÁLLÍTÁSA PLC ÉS PC KÖZÖTT

Ha ezt a programozási módot választod, az alábbi lépésekre van szükség.

- 1. Egy LAN kábellel kösd össze a PLC-t a PC-vel.
- 2. Állítsd be a PLC és a PC IP-címét úgy, hogy egy hálózati tartományban legyenek.

A Gépházban válaszd a "Hálózat és internet" lehetőséget.

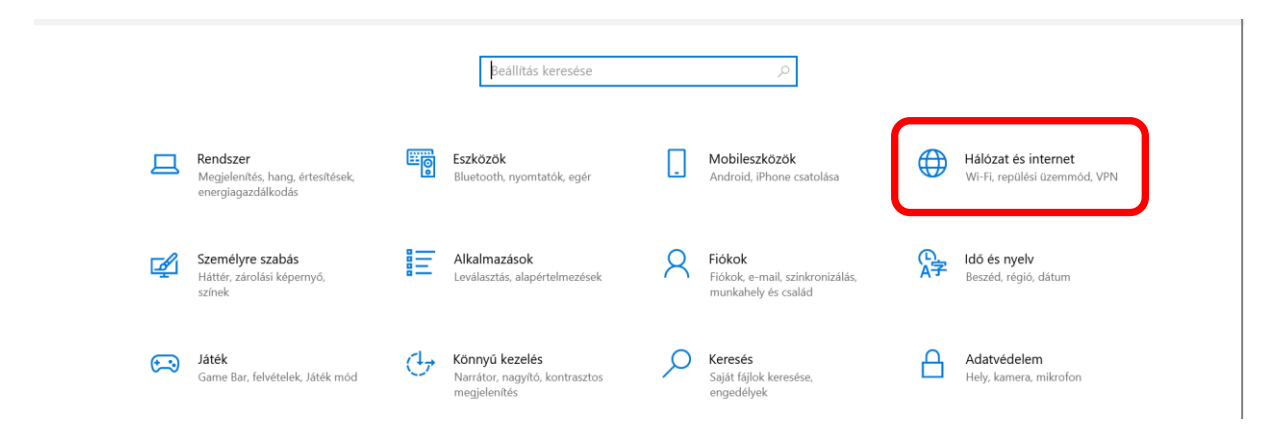

Itt válaszd az "Adapter beállítások módosítása" opciót.

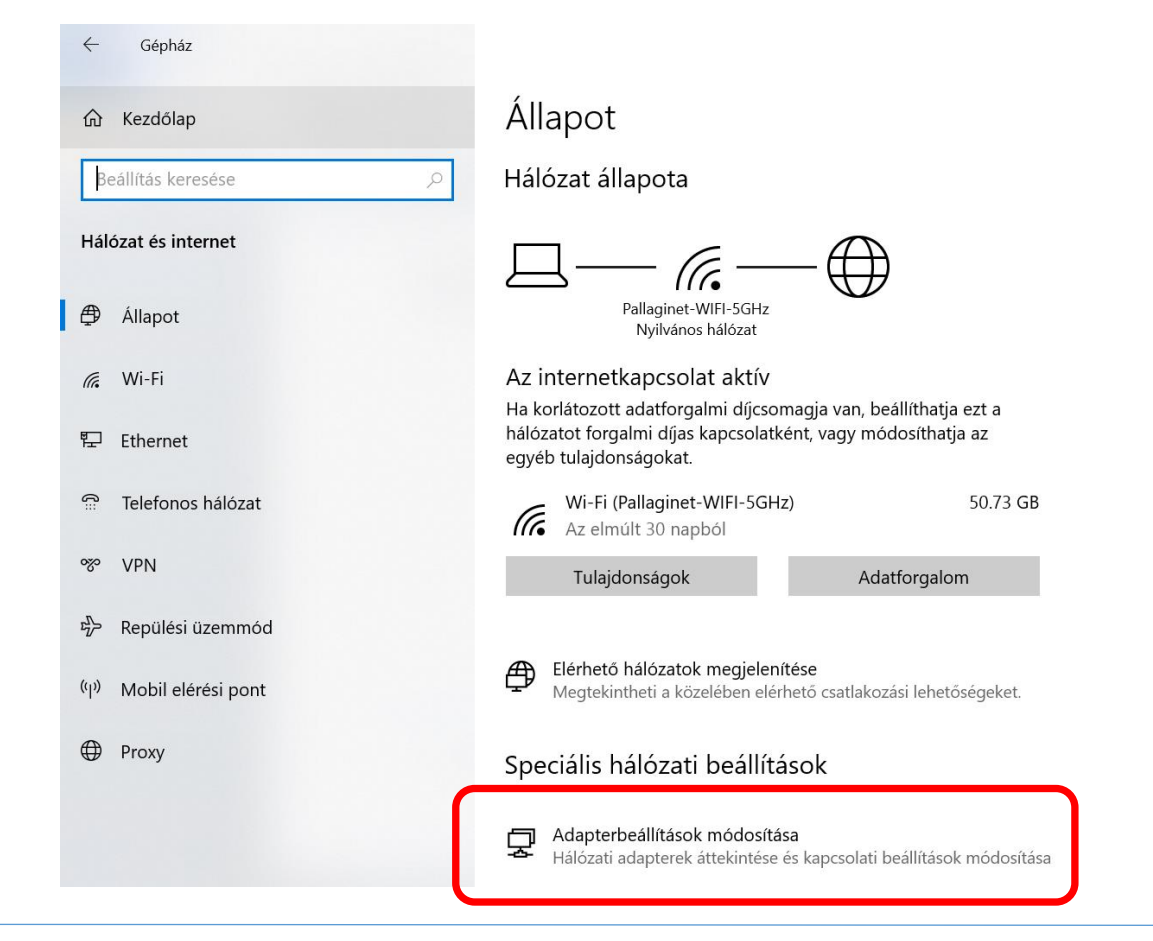

| ¢     | Gépház                   | - 0 ×                                                                                                    |
|-------|--------------------------|----------------------------------------------------------------------------------------------------|
| ŵ     | Kezdőlap                 | <ul> <li>¥ Hálózati kapcsolatok</li> <li>→ × ↑ ¥ &gt; Vezérlőpult &gt; Hálózat és internet &gt; Hálózati kapcsolatok</li> <li>¥ Keresés: Hálózati kapcsolatok</li> </ul>                                                       |
| B     | eállítás keresése        | Rendezés 🔹 A hálózati eszköz tiltása 🛛 A kapcsolat diagnosztizálása 🖓 kapcsolat átnevezése 🦇 📰 👔                                                                                                    |
| Há    | ózat és internet         | Ethernet         Helyi kapcsolat         Wi-Fi           A hálózati         Pallaginet-WiFi-5GHz         Pallaginet-WiFi-5GHz           Intel(R) Eth         ndows Adapter V9 for Op         Intel(R) Dual Band Wireless-AC 82 |
| ₿     | Állapot                  | Állapot<br>Diagnosztika                                                                                                    |
| (h.   | Wi-Fi                    | Parancsikon létrehozása                                                                                                    |
| 臣     | Ethernet                 | Torles                                                                                                    |
| ß     | Telefonos hálózat        | 💱 Tulajdonságok                                                                                                    |
| ంగ్రం | VPN                      |                                                                                                    |
| \$    | Repülési üzemmód         |                                                                                                    |
| (q))  | Mobil elérési pont       |                                                                                                    |
| ⊕     | Ргоху                    |                                                                                                    |
|       |                          | 3 elem 1 kijelolt elem                                                                                                    |
|       |                          |                                                                                                    |
| •     | 𝒫 Írjon ide a kereséshez | 「 <i>御</i> <u> </u> ■ <u> ≪</u> 10:04<br>↓ <i>■ ▲</i> 5*C へ <b>■</b> ■ <i>@</i> ♥ 2025.03.17. 見                                                                                                    |

Az "Ethernet" ikonra jobb klikkel kattints és megnyílnak a beállítási lehetőségek.

Itt válaszd a "TCP/IP protokoll 4-esverziója (TCP/IPv4)" lehetőséget.

| laluzat | Megosztás                |                             |               |                  |     |
|---------|--------------------------|-----------------------------|---------------|------------------|-----|
| -       |                          |                             |               |                  |     |
| Csatla  | tozás a kovetke          | ező használat               | aval:         |                  |     |
| -       | Intel(R) Ethernet        | t Connection                | 1219-LM       |                  |     |
|         |                          |                             |               | <u>B</u> eállitá | s   |
| Akapo   | s <u>o</u> lat a követke | ző elemeket                 | használja:    |                  | -   |
|         | Microsoft Net            | works ügyfél                |               |                  | ^   |
|         | Fájl- és nyomt           | atómegosztá                 | s Microsoft   | Networkshöz      |     |
|         | Qo S coomagi             | itomoző                     |               |                  |     |
| ☑ _     | A TCP/IP pro             | tokoll 4 <del>.e</del> s ve | erziója (TCP, | /IPv4)           |     |
|         | Microsoft haid           | ozati adaptere              | ek multiplexe | er protokollja   |     |
|         | Microsoft LLD            | )P protokoll-il             | lesztőprogra  | m                |     |
| ⊻       | A TCP/IP pro             | tokoll 6-os ve              | erziója (TCP. | /IPv6)           | . ~ |
| <       |                          |                             |               |                  | '   |
| Т       | elepítés                 | Eltávol                     | itás          | Tulajdonsá       | gok |
| Leira   | s                        |                             |               |                  |     |
| Trar    | smission Contro          | Protocol/In                 | ternet Proto  | col. A különfé   | le  |
|         | ekapcsolt hálóz          | atok közötti                | kommunikád    | ciót biztosító   |     |
| OSS     | ertelmezett prote        | okoll nagy kit              | erjedésű há   | lózatokhoz.      |     |
| alap    |                          |                             |               |                  |     |

Állítsd a PC-t a PLC-vel azonos hálózati tartományba.

Példa:

PLC: A Rievtech Ethernet PLC alapértelmezett hálózati beállításai.

IP cím: 192.168.0.245, port: 8008

Subnet mask: 255.255.255.0

Alapértelmezett átjáró: 192.168.0.1

PC:

IP cím: 192.168.0.150

Subnet mask: 255.255.255.0

Alapértelmezett átjáró: 192.168.0.1

| A TCP/IP protokoll 4-es verziója (TCP/                                                                                    | (IPv4) - tulajdonságok $	imes$                                |
|----------------------------------------------------------------------------------------------------|---------------------------------------------------------------|
| Általános                                                                                                    |                                                               |
| Az IP-beállításokat automatikusan is me<br>támogatja ezt a lehetőséget. Ha nem,<br>rendszergazdával a megfelelő IP-beállí | egkaphatja, ha a hálózat<br>lépjen kapcsolatba a<br>tásokért. |
| O IP-cím automatikus kérése                                                                                               |                                                               |
| • A következő I <u>P</u> -cím használata:                                                                                 | ]                                                             |
| IP-cím:                                                                                                    | 192.168.0.150                                                 |
| Alhálózati maszk:                                                                                                    | 255.255.255.0                                                 |
| Alapértelmezett átjá <u>r</u> ó:                                                                                          | 192.168.0.1                                                   |
| ר אַנע אַנאַר אַנאַראָ אַנאַר אַנאַראָ אַנאַראַ אַנאַראַ אַנאַ אַ                                                         | us kérése                                                     |
| A következő DNS-kiszolgálócímek                                                                                           | használata:                                                   |
| Elsődleges DNS-kiszolgáló:                                                                                                |                                                               |
| Másodlagos DNS-kiszolgáló:                                                                                                |                                                               |
| Beállítások érvényesítése kilépés                                                                                         | kor <u>S</u> peciális                                         |
|                                                                                                    | OK Mégse                                                      |

3. Navigálj a "Communication" (Kommunikáció) menübe.

🔰 Program Editor - xLadder - []

| File Edit View PLC Debug H             | elp        |         |          |          |            |  |
|----------------------------------------|------------|---------|----------|----------|------------|--|
| 🗄 🖆 🚰   🗅 🗠   👗 🖻 🛍                    | <b>{#}</b> | 🕑 🚺   . | 📤 ᆂ 🔍 🔧  | >_ 阔 🕅   | $\vdash =$ |  |
| Project Manager 🛛 📮 🗙                  | 4          | Program | Editor × |          |            |  |
| □··· · · · · · · · · · · · · · · · · · |            |         | Symbol   | Var Type | Data       |  |
|                                        |            |         | -        | TEMP     | BOOL       |  |
| DAT_1 (DAT1)                           |            |         |          | TEMP     | BOOL       |  |
| 💮 System Block                         |            |         |          | TEMP     | BOOL       |  |
|                                        |            |         |          | TEMP     | BOOL       |  |
| MAIN (INTO)                            | <u> </u>   | 1       |          |          |            |  |
| SBR 0 (SBR0)                           |            | NETWORK | 0        |          |            |  |
|                                        |            | NETWORK | 0        |          |            |  |
| 🖃 🚀 Variable Symbol                    |            |         |          |          |            |  |
| USR_0 (USR0)                           |            |         |          |          |            |  |
| USR_1 (USR1)                           |            |         |          |          |            |  |
|                                        |            |         |          |          |            |  |
|                                        |            | NETWORK | 1        |          |            |  |
|                                        |            |         |          |          |            |  |
| Communication                          |            |         |          |          |            |  |
|                                        |            |         |          |          |            |  |
|                                        |            |         |          |          |            |  |
|                                        |            | 1       |          |          |            |  |

4. Válaszd ki a PC Ethernet kártyáját, amin a PC IP címe beállításra került.

| Communication    | ×                                                      |
|------------------|--------------------------------------------------------|
| Serial Port Mode | bus TCP/IP                                             |
|                  | Default                                                |
| Station: (       | D ~                                                    |
| Adapter:         | 192.168.0.150 (Intel(R) Ethernet Connection I219-LM) V |
| IP Address:      | 192.168.0.245                                          |
| Port:            | 8008                                                   |
|                  |                                                        |
|                  |                                                        |
|                  | OK Cancel                                              |

## 1.2.3 PLC MEGLÉVŐ HÁLÓZATHOZ CSATLAKOZTATÁSA

Ha switchbe/routerbe csatlakoztatod a PLC-t egy meglévő hálózat esetén, akkor a PLC IP címét igazítsd a hálózathoz.

Elsőként ellneőrizd, hogy mi az adott hálózat IP tartománya. Ezt legegyszerűbben a Windows parancssor alkalmazásával az "ipconfig" utasítással kérdezhetjük le.

| Connection-specific DNS Suffix . : home<br>IPv6 Address | Wireless LAN adapter Wi-Fi:                                                                                                    |                                                                                                    |
|---------------------------------------------------------|----------------------------------------------------------------------------------------------------|----------------------------------------------------------------------------------------------------|
|                                                         | Connection-specific DNS Suffix<br>IPv6 Address<br>Temporary IPv6 Address<br>Link-local IPv6 Address<br>IPv4 Address<br>Subnet Mask<br>Default Gateway | <pre>home 2001:4c4e:1a01:bb00:e509:c09a:80d4:b432 2001:4c4e:1a01:bb00:8993:476a:78ef:19c8 fe80::78ac:147:c8e3:46e4%14 192.168.1.19 255.255.255.0 fe80::8a0f:a2ff:fe2b:6d9d%14 192.168.1.1</pre> |

Ezt követően határozz meg egy szabad IP címet, amit a PLC-d fog használni. / jelen példában a 192.168.1.246 IP címet használjuk/

A hálózati jellemzőket és a PLC IP címét a készülék nyomógombjai segítségével könnyedén beállíthatjuk, amíg a PLC funkcióblokkban (FBD) van. Létradiagramban (LAD) nincs alapértelmezett menüje a PLC-nek.

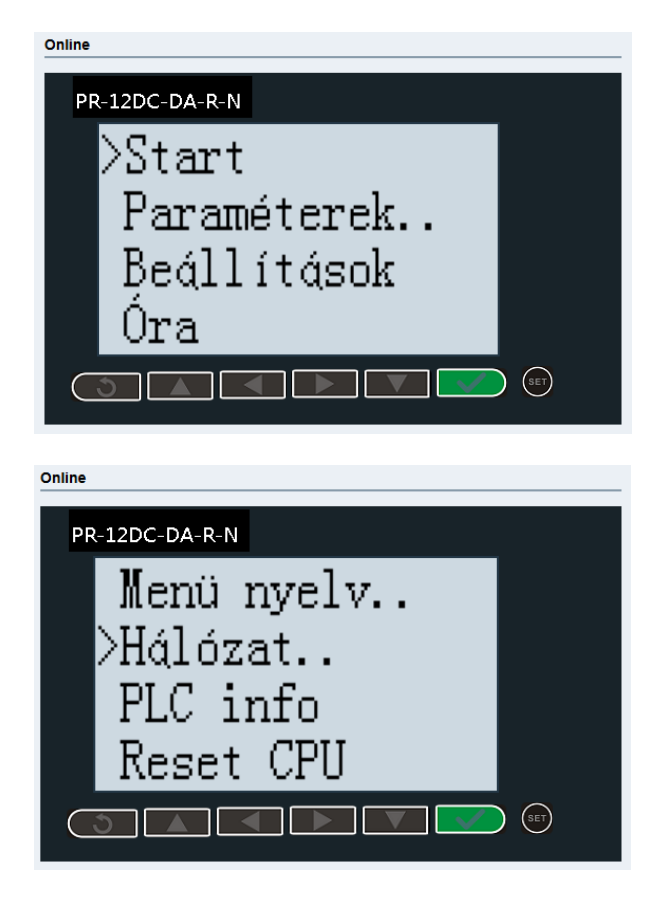

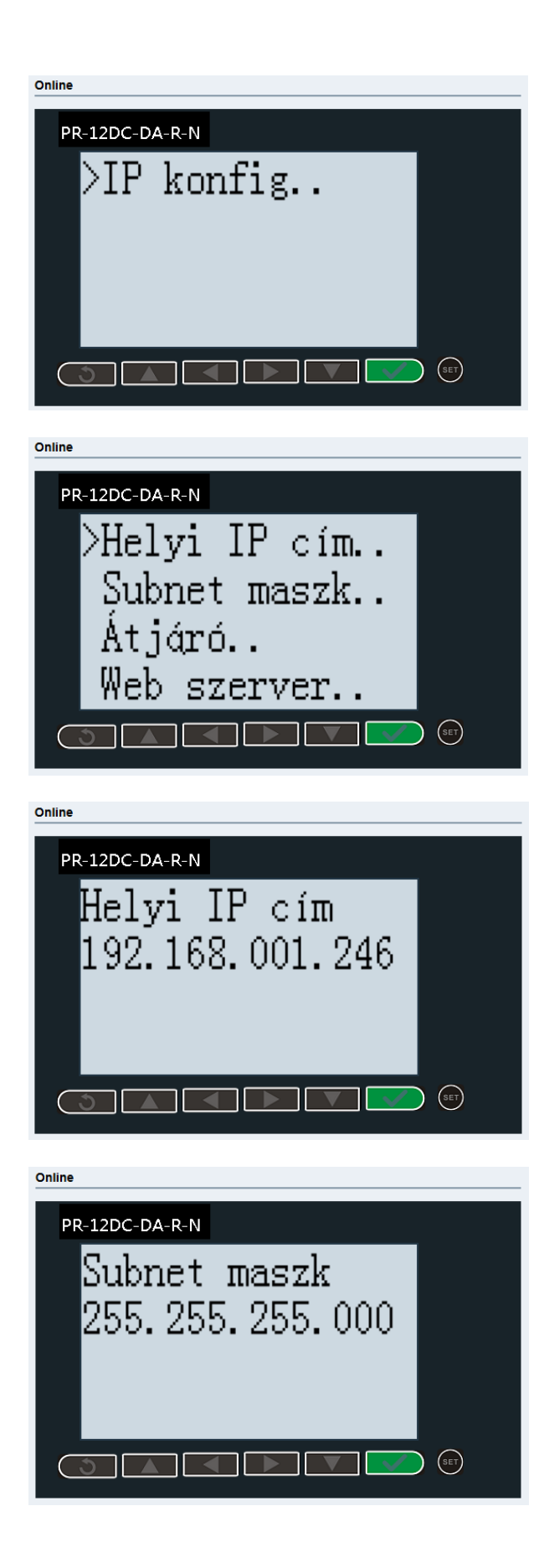

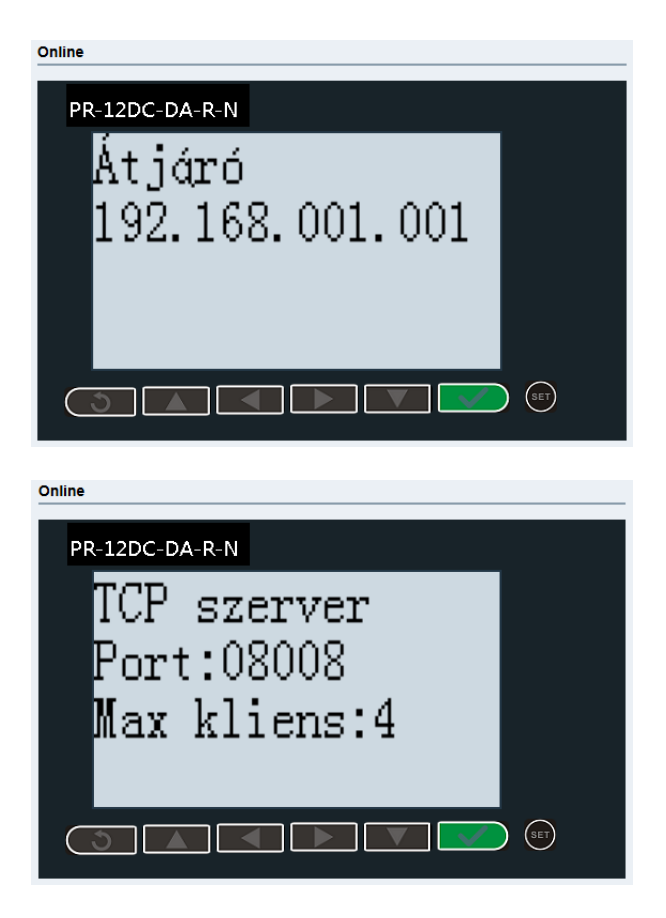

Csatlakoztasd az eszközt a hálózatra. Majd pedig ellenőrizd a helyes beállításokat, valamint a hálózati kapcsolat meglétet. Ismét használd a parancssort. A "ping 192.168.1.246" utasítást használd.

Sikeres kapcsolat esetén:

```
C:\Users\Ádám>ping 192.168.1.246
Pinging 192.168.1.246 with 32 bytes of data:
Reply from 192.168.1.246: bytes=32 time=2ms TTL=255
Reply from 192.168.1.246: bytes=32 time=2ms TTL=255
Reply from 192.168.1.246: bytes=32 time=4ms TTL=255
Reply from 192.168.1.246: bytes=32 time=4ms TTL=255
Ping statistics for 192.168.1.246:
    Packets: Sent = 4, Received = 4, Lost = 0 (0% loss),
Approximate round trip times in milli-seconds:
    Minimum = 2ms, Maximum = 4ms, Average = 2ms
```

A beállítást követően az xladderben a kommunikációs beállításban az adapter lenyílóban válaszd a megfelelő a hálózati kártyát.

| Communication   |                                           | ×               |
|-----------------|-------------------------------------------|-----------------|
| Serial Port Mod | ibus TCP/IP                               |                 |
|                 | Default                                   | ]               |
| Station:        | 0 ~                                       |                 |
| Adapter:        | 192. 168. 1. 19 (Intel(R) Dual Band Wirel | less-AC 8260) V |
| IP Address:     | 192.168.1.246                             |                 |
| Port:           | 8008                                      | J               |
|                 |                                           |                 |
|                 |                                           |                 |
|                 |                                           | OK Cancel       |

Ezek beállítását követően már programozható a PLC Ethernet kábellel.

#### 1.2.4 PLC NETWORK SEARCH HASZNÁLATA

Nyisd meg az xLadder szoftverben a Network Search (Hálózat keresése) opciót, hogy az automatikusan felismerje a hálózatra kötött Ethernet PLC-t.

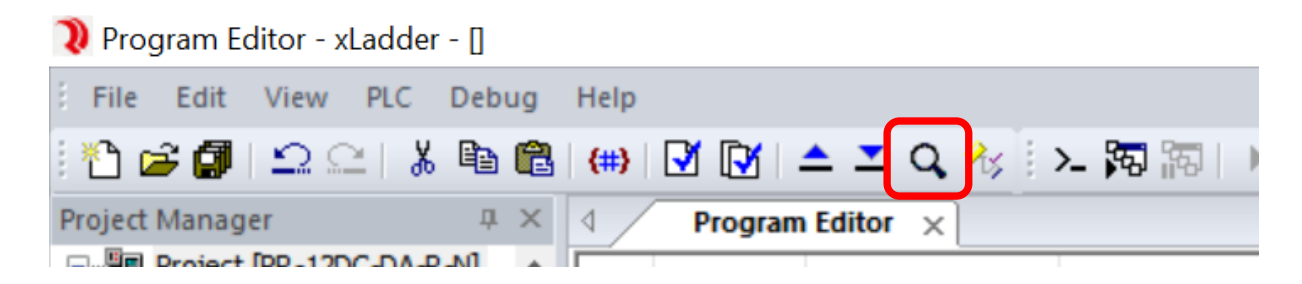

Kattints a keresésben megjelenő PLC-re és a PLC Ethernet konfigurációs ablaka nyílik meg (alapértelmezett felhasználónév: admin, jelszó: admin, ezek megváltoztatása a megnyíló oldalon lehetséges).

| Network Search |                        |                             |                                  |                                 |  |  |  |
|----------------|------------------------|-----------------------------|----------------------------------|---------------------------------|--|--|--|
| Search         |                        | 100%                        |                                  | Net Card Select                 |  |  |  |
| Index<br>1     | DeviceName<br>RIEVTECH | IP Address<br>192.168.1.246 | MAC Address<br>F0-D7-AF-70-38-87 | CPU ID<br>134691282198308656380 |  |  |  |
|                |                        |                             |                                  |                                 |  |  |  |
|                |                        |                             |                                  |                                 |  |  |  |
|                |                        |                             |                                  |                                 |  |  |  |
|                |                        |                             |                                  |                                 |  |  |  |
|                |                        |                             |                                  |                                 |  |  |  |
|                |                        |                             |                                  |                                 |  |  |  |
|                |                        |                             |                                  |                                 |  |  |  |
|                |                        |                             |                                  |                                 |  |  |  |
|                |                        |                             |                                  |                                 |  |  |  |
|                |                        |                             |                                  |                                 |  |  |  |

Itt van lehetőség az xladderben a PLC hálózati beállításainak megváltoztatására.

Ezt az ablakot a PLC > Config > Webserver Config menüpontból is eléred.

A "Write" gombbal a módosítások a PLC-be kerülnek, míg a"Read"-el felkérdezhető a PLC aktuális beállítása.

| Ethernet config |                 |                     |           |            |       |          |        |         |   | ×      |
|-----------------|-----------------|---------------------|-----------|------------|-------|----------|--------|---------|---|--------|
| Ethernet config | Local           |                     |           |            |       |          |        |         |   |        |
| Set Password    | IP Address      | 192 . 168 . 1 . 246 | DHCP Ser  | ver 🔲      | Enabl | e        |        |         |   |        |
|                 | Subnet Mask     | 255 . 255 . 255 . 0 | Protocol  | M          | ODBU  | S-TCP F  | TU V   |         |   |        |
|                 | Default Gateway | 192 . 168 . 1 . 1   | Web Serve | r 🔽        | Enabl | e        |        |         |   |        |
|                 | Web Port        | 80                  | MAC Adds  | ress F0    | -D7-J | AF-70-38 | 8-87   |         |   |        |
|                 | TCP Server      |                     |           |            |       |          | UDP Se | erver   |   |        |
|                 | Port            | 8008 Keep Alive 5   | j         | S 🗹 En:    | able  |          | Port   | 8007    | 7 | Enable |
|                 | Max Clients     | 4 v Timeout 5       | ; !       | S          |       |          | Timeou | t 5     |   | S      |
|                 | Target          | IP Address          | Port      | Keep Alive |       | Т        | ype    | Timeout |   | Write  |
|                 | 1. Enable       | 192 168 1 64        | 1883      | 5          | e     | ТСР      | ~      | 5       | s | ······ |
|                 | 2. Enable       | 192 . 168 . 1 . 64  | 502       | 5          | s     | TCP      | ~      | 5       | s | Read   |
|                 | 3. Enable       | 192 . 168 . 1 . 65  | 8009      | 5          | s     | TCP      | $\sim$ | 5       | S |        |
|                 | 4. Enable       | 192 . 168 . 0 . 249 | 8012      | 5          | S     | TCP      | $\sim$ | 0       | S |        |
|                 | 5. Enable       | 0.0.0.0             | 0         | 5          | S     | TCP      | $\sim$ | 0       | S |        |
|                 | 6. Enable       | 0.0.0.0             | 0         | 5          | S     | TCP      | $\sim$ | 0       | S |        |
|                 | 7. Enable       | 0.0.0.0             | 0         | 5          | S     | TCP      | $\sim$ | 0       | S |        |
|                 | 8. Enable       | 0.0.0.0             | 0         | 5          | S     | TCP      | $\sim$ | 0       | S |        |
|                 |                 |                     |           |            |       |          |        |         |   |        |
|                 |                 |                     |           |            |       |          |        |         |   | Close  |
|                 |                 |                     |           |            |       |          |        |         |   |        |

### 2.1 PROGRAM FORDÍTÁSA ÉS LETÖLTÉSE

#### 1. Fordítás:

 A program letöltése előtt ajánlott a Compile/Compile All (Fordítás) lehetőséggel lefordítani a kódot. Kattints a Compile/Compile All gombra az eszköztáron vagy válaszd a PLC > Compile/Compile All menüpontot.

| File Edit                 | /iew                              | PLC | Debug                     | Help       |
|---------------------------|-----------------------------------|-----|---------------------------|------------|
| i 🏠 🚅 🗊 i                 | 2                                 | •   | Run                       |            |
| Project Manager           |                                   |     | Stop                      |            |
| Project [<br>Data<br>Data | PR-12<br>Block<br>DAT_0<br>em Blo |     | Single Sca<br>Multiple Sc | in<br>cans |
| 🖃 🔲 Prog                  | ram B                             |     | Power-Up                  | Reset      |
|                           | MAIN (                            | J   | Compile                   |            |
|                           | BR_0                              |     | Compile A                 | 1          |

2. Letöltés indítása:

• Kattints a Download (Letöltés) gombra az eszköztáron, vagy válaszd a File > Download menüpontot.

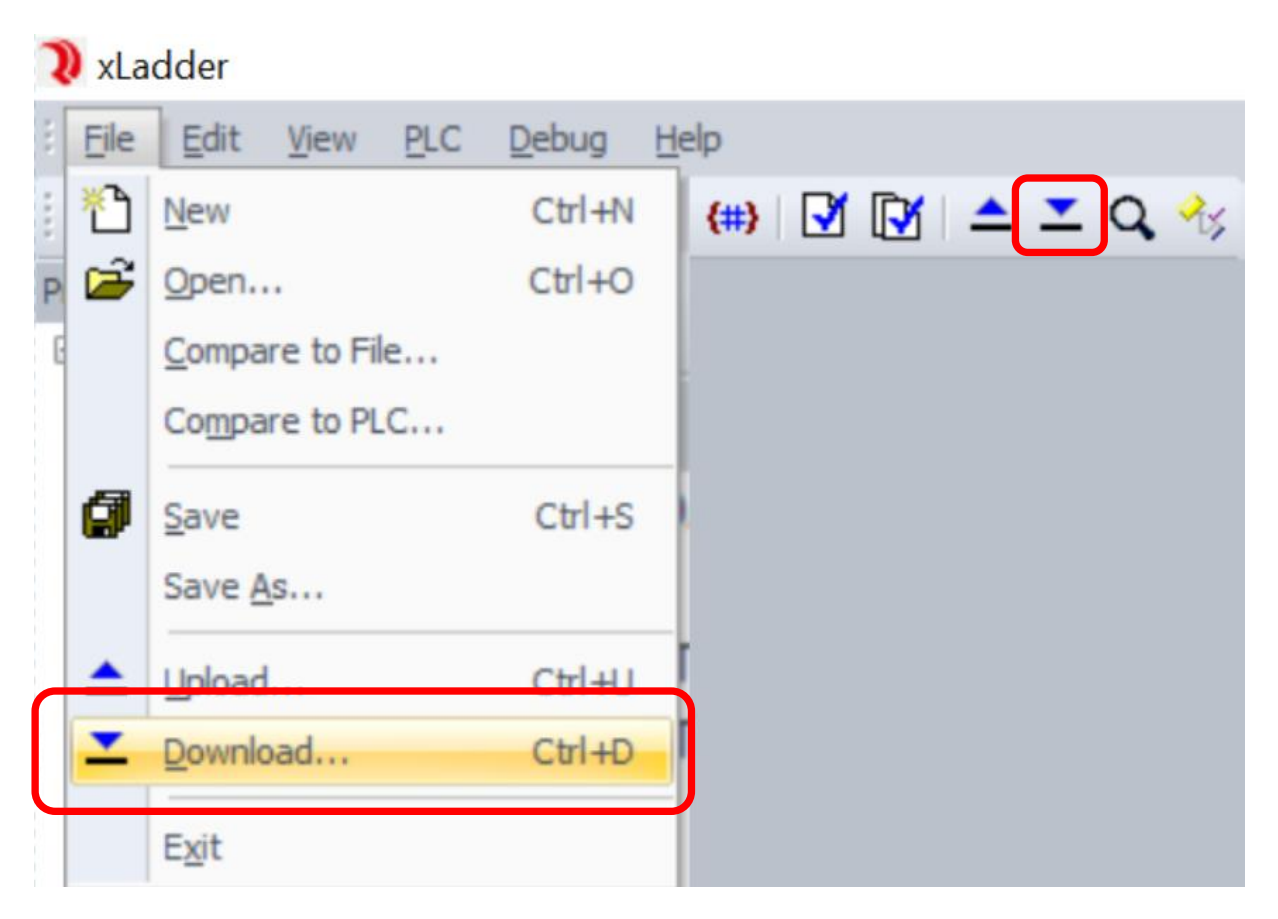

Megjelenik egy megerősítő ablak, kattints az OK gombra.

| PLC Download Option |               | ×      |
|---------------------|---------------|--------|
| Download LCD Binary | Ask Next Time |        |
|                     |               | Select |
|                     | ОК            | Cancel |

• Engedélyezd a PLC STOP módba történő kapcsolását.

|                 | Progress               |    | $\times$ |   |
|-----------------|------------------------|----|----------|---|
|                 | Read Status (1/1)      |    |          |   |
| Ladder          |                        |    |          | × |
| ? <sup>PL</sup> | C is running, stop it? |    |          | ^ |
|                 |                        |    |          | ~ |
|                 | Yes                    | No |          |   |

Az új program felülírja a korábbi verziót, erre figyelni kell.

# 2.2 LETÖLTÉS BEFEJEZÉSE ÉS FUTTATÁS

Ha a letöltés sikeresen lezajlott, három lehetőség jelenik meg:

- Yes (Igen): Törli a PLC memóriaterületeket (minden memóriaterületet).
- No (Nem): Nem törli a PLC memóriaterületeket (így a korábban beállított paraméterek nem vesznek el).
- Cancel (Mégse): A PLC STOP állapotban marad, a PLC nem kerül Fut állapotba.

| xLaddel |                                                                                         |                                                                     | <u></u>                     | X |
|---------|-----------------------------------------------------------------------------------------|---------------------------------------------------------------------|-----------------------------|---|
| ?       | Run the PLC, Initialize<br>[YES] Run PLC and<br>[NO] Run PLC with<br>[Cancel] Don't run | all the PLC varia<br>initialize PLC va<br>out initialize PLC<br>PLC | ible?<br>riable<br>variable | ^ |
|         |                                                                                         |                                                                     |                             |   |

#### 2.3 HIBAELHÁRÍTÁS LETÖLTÉSI VAGY FORDÍTÁSI HIBÁK ESETÉN

• Fordítási hibák: Az xLadder kimeneti ablakában megjelennek az esetleges hibák és a hálózati, sor/oszlop hibaüzenetek.

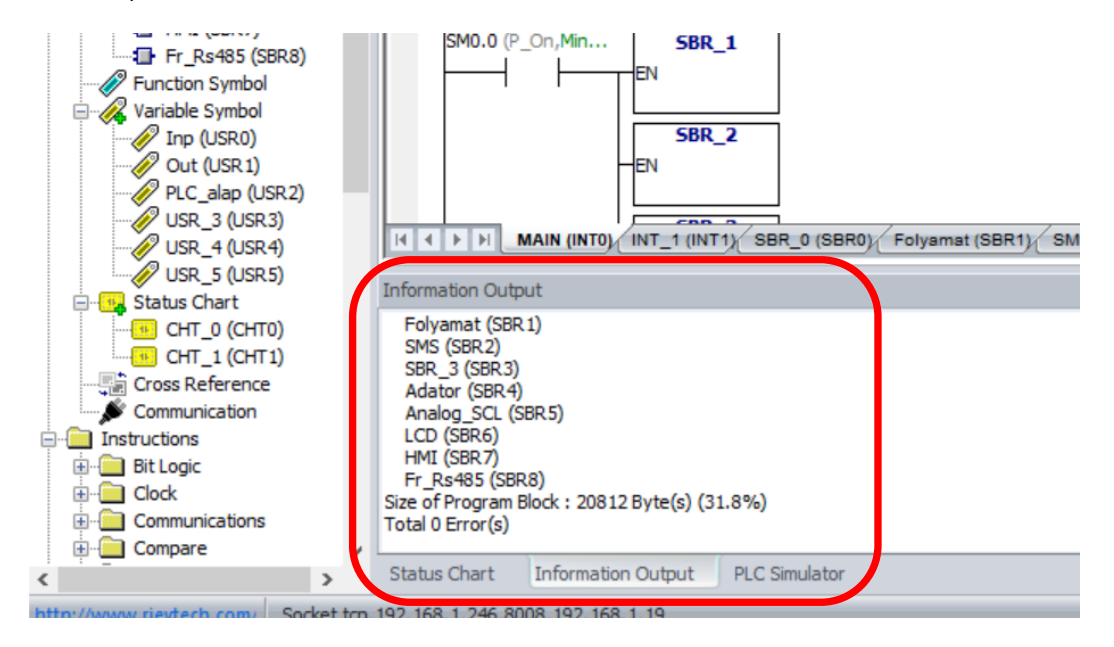

- Letöltési hibák:
- Ha a letöltés az alábbi hibaüzenet miatt sikertelen, a PLC típusa nem helyesen van beállítva a szoftverben, módosítsd a PLC modellt a Project Manager ablakban.

| xLadder        | - | ×      |
|----------------|---|--------|
| PLC Type Error |   | ^      |
|                |   | $\sim$ |
| ОК             |   |        |

# 3. PROGRAM MONITOROZÁSA

A program működését online monitorozással lehet követni.

1. Csatlakozás a PLC-hez: Kattints a Connect (Csatlakozás) gombra.

| File Edit View PLC De | ebug Help             |               |
|-----------------------|-----------------------|---------------|
| 🞦 📽 🕼   🗅 🗠   🐰       | 🖻 🛍   🗰   🗹 📝 📥 ᆂ 🔍 🔧 | 🗄 😕 🛐 🚳   🕨 🔳 |
| Project Manager       |                       |               |

2. Állapotfigyelés:

٠

• Status Table Monitoring: A PLC adatait táblázatos formában jeleníti meg.

| Status | Chart         |                |               |        |         |           |       |        |
|--------|---------------|----------------|---------------|--------|---------|-----------|-------|--------|
|        | Address       | Data Type      | Value         | Forced | Address | Data Type | Value | Forced |
|        | VW6002        | INT            | 82            |        |         |           |       |        |
|        |               |                |               |        |         |           |       |        |
|        |               |                |               |        |         |           |       |        |
|        |               |                |               |        |         |           |       |        |
|        |               |                |               |        |         |           |       |        |
| 14 4   | ► N _CHT_0    | (СНТО) СНТ_1 ( | CHT1          |        |         |           |       |        |
| Statu  | c Chart Infor | mation Output  | PLC Simulator |        |         |           |       |        |

Program Status Monitoring: A programablakban látható a futó program adatai.

| 90 Y O V                | Program Editor                                          | ×        |              |                           |          |   |  |
|-------------------------|---------------------------------------------------------|----------|--------------|---------------------------|----------|---|--|
| ect [PR-12DC-DA-R-N]    | Sumbol                                                  | Var Tima | Data Tuna    | Commont                   |          | [ |  |
| Data Block              | Symbol                                                  | var type | Data type    | Comment                   |          |   |  |
| DAT_0 (DATO)            |                                                         | IN       | BOOL         |                           |          | - |  |
| B DAT_1 (DAT1)          |                                                         | IN_OUT   | BOOL         | 6                         |          |   |  |
| ystem Block             |                                                         | OUT      | BOOL         |                           |          | - |  |
|                         |                                                         | TEMP     | BOOL         |                           |          | ] |  |
| INT 1 (INT1)            |                                                         |          |              |                           |          |   |  |
| BR_0 (SBR0)             | NETWORK 0                                               |          |              |                           |          |   |  |
| BR_1 (SBR 1)            | VW/100 - Pillanatovi bofok                              |          |              |                           |          |   |  |
| SBR_2 (SBR2)            | VW50 - Par. otthon - also                               |          |              |                           |          |   |  |
| LCD (SBR3)              | VW50 - Par. otthon - felso                              |          |              |                           |          |   |  |
| unction Symbol          | VW50 - Par. Itthon - also<br>VW50 - Par. itthon - felso |          |              |                           |          |   |  |
| ariable Symbol          | VW50 - Par. vacogos - also                              |          |              |                           |          |   |  |
| USR_0 (USR0)            | VW50 - Par. vacogos - fels                              | 0        |              |                           |          |   |  |
| tatus Chart             | SM0.0 [1] V                                             | W10 [3]  | VW100 [205]  | VW100 [205]               | Q0.0 [1] |   |  |
|                         |                                                         |          |              |                           | —(       |   |  |
| CHT 1 (CHT1)            |                                                         | 1        | WW150 [180]  | VW152 [190]               |          |   |  |
| ross Reference          |                                                         |          | Q0.0 [1]     |                           |          |   |  |
| Communication           |                                                         |          |              |                           |          |   |  |
| uctions                 |                                                         |          |              |                           |          |   |  |
| it Logic                | N                                                       | W 10 [3] | WW 100 [205] | VW100 [205]               |          |   |  |
| llock                   |                                                         |          |              | - I                       |          |   |  |
| Communications          |                                                         | 2        | WW 154 [195] | VW156 [205]               |          |   |  |
| Compare                 |                                                         |          | Q0.0 [1]     |                           |          |   |  |
| lonvert                 |                                                         |          |              |                           |          |   |  |
| Jounters                |                                                         |          |              |                           |          |   |  |
| nteger Math             |                                                         | W 10 [3] | WW 100 [205] | VW 100 [205]              |          |   |  |
| aterrunt                |                                                         |          |              |                           |          |   |  |
| ogical Operations       |                                                         | 3        | W158 [210]   | VW160 [220]               |          |   |  |
| love                    |                                                         |          | 00.0 [1]     | A CONTRACTOR OF THE OWNER |          |   |  |
| rogram Control          |                                                         |          |              |                           |          |   |  |
| hift/Rotate             |                                                         |          |              |                           |          |   |  |
| tring                   |                                                         |          |              |                           |          |   |  |
| able                    | NETWORK 1                                               |          |              |                           |          |   |  |
| imers                   | INCINONICI                                              |          |              |                           |          |   |  |
| ulse Train Output (PTO) | SM0.0.[1]                                               | IOVE W   |              |                           |          |   |  |
| IART Driver             | SPIC.0 [1] FN                                           | IOVL_W   |              |                           |          |   |  |
| Indhus (LART)           |                                                         |          |              |                           |          |   |  |
| AN Driver               | ATIA122 [200]                                           | 017      |              |                           |          |   |  |

- 3. A PLC üzemmódjai:
- RUN mód: Fut
- STOP mód: Nem fut, ha a program nem fut, kapcsolja RUN módba.

| File                                    | Edit | View         | PLC      | Debug | Help  |  |             |              | _        |                                                                                                    |                              |                                 |
|-----------------------------------------|------|--------------|----------|-------|-------|--|-------------|--------------|----------|----------------------------------------------------------------------------------------------------|------------------------------|---------------------------------|
| 10                                      | ii 🖉 | $ $ $\Omega$ | <u>C</u> | X 🖻 I | 2 (#) |  | $\pm \pm c$ | <b>x 🔩</b> 🗄 | >_ 諾 諾   | [] 2 []     []     []     []     []     []     []     []     []     []     []     []     []     []     []     []     []     []     []     []     []     []     []     []     []     []     []     []     []     []     []     []     []     []     []     []     []     []     []     []     []     []     []     []     []     []     []     []     []     []     []     []     []     []     []     []     []     []     []     []     []     []     []     []     []     []     []     []     []     []     []     []     []     []     []     []     []     []     []     []     []     []     []     []     []     []     []     []     []     []     []     []     []     []     []     []     []     []     []     []     []     []     []     []     []     []     []     []     []     []     []     []     []     []     []     []     []     []     []     []     []     []     []     []     []     []     []     []     []     []     []     []     []     []     []     []     []     []     []     []     []     []     []     []     []     []     []     []     []     []     []     []     []     []     []     []     []     []     []     []     []     []     []     []     []     []     []     []     []     []     []     []     []     []     []     []     []     []     []     []     []     []     []     []     []     []     []     []     []     []     []     []     []     []     []     []     []     []     []     []     []     []     []     []     []     []     []     []     []     []     []     []     []     []     []     []     []     []     []     []     []     []     []     []     []     []     []     []     []     []     []     []     []     []     []     []     []     []     []     []     []     []     []     []     []     []     []     []     []     []     []     []     []     []     []     []     []     []     []     []     []     []     []     []     []     []     []     []     []     []     []     []     []     []     []     []     []     []     []     []     []     []     []     []     []     []     []     []     []     []     [] | 🕞   — ++ -() 10   ++ +/+ +++ | $\leftrightarrow$ {} =   $\neq$ |
| Project Manager                         |      |              |          |       |       |  |             |              |          |                                                                                                    |                              |                                 |
| Project [PR-12DC-DA-R-N]     Data Block |      |              |          |       |       |  | Symbol      |              | Var Type | Data Type                                                                                                    | Comment                      |                                 |
| DAT_0 (DAT0)                            |      |              |          |       |       |  |             |              | TEMP     | BOOL                                                                                                    |                              |                                 |

### 4. ÖSSZEGZÉS

- 1. Csatlakozás: Válaszd ki a megfelelő kommunikációs módot (USB programozó kábel vagy Ethernet) és állítsd be a PLC modelljét.
- 2. Program letöltése: Fordítsd le a kódot, majd töltsd le a PLC-re.
- 3. Monitorozás és futtatás: Ellenőrizd a program állapotát, és állítsd RUN módba a PLC-t a végrehajtáshoz.

Ezzel a lépésenkénti útmutatóval könnyen beállítható és elindítható az xLadder szoftverben a PLC programozási folyamat.